# How to change Account Addresses for Individual Accounts

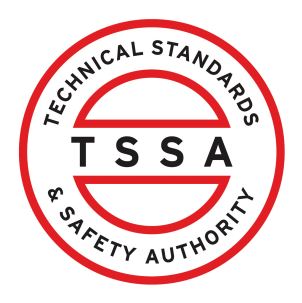

This guide will provide you with step-by-step instructions on how to change an account address on an individual account in the TSSA Client Portal.

| From the Client Portal homepage, clic                                                                                                    | k the " <b>Accounts"</b> tab.                                                                                                    |  |
|----------------------------------------------------------------------------------------------------|----------------------------------------------------------------------------------------------------|--|
| Home Accounts Applications Invoices                                                                                                    |                                                                                                    |  |
| Customer Portal                                                                                                    |                                                                                                    |  |
|                                                                                                    |                                                                                                    |  |
| Hi Ada Shelby                                                                                                    |                                                                                                    |  |
| Welcome to the TSSA portal, where, customers can view and manage account i                                                                                     | nformation, submit application requests, pay invoices and more.                                                                                |  |
| New Customers                                                                                                    | Existing Customers                                                                                                    |  |
| Create an Individual account if you are applying for:                                                                                                    | Link to your TSSA account with,                                                                                                    |  |
| A personal certificate                                                                                                    | <ul> <li>Invoice or inspection report or</li> </ul>                                                                                            |  |
| For all other requests create an Organization account                                                                                                    | Valid authorization (licence/certificate/registration, etc.) or                                                                                |  |
| <ul> <li>We require the company's legal entity details, i.e., corporation number or<br/>business identification number.</li> </ul>                             | Account Access Key                                                                                                    |  |
| Third Party Property Management Companies                                                                                                    | Third Party Submitters                                                                                                    |  |
| Link to your own TSSA account prior to linking to the owner/operator you wish<br>to transact on behalf of, i.e. pay an invoice, submit an application request, | Link to your own TSSA account prior to linking to the owner/operator you wish to<br>transact on behalf of, i.e. submit an application request, |  |
| If you do not have an account with TSSA:                                                                                                    | If you do not have an account with TSSA:                                                                                                    |  |
| Please create a Third-Party Property Manager account first,                                                                                                    | <ul> <li>Please create a Third-Party Submitter type account first,</li> </ul>                                                                  |  |
|                                                                                                    |                                                                                                    |  |

- Then proceed to linking to the owner/operator you wish to transact on behalf of.
- The [Consent to Grant Third Party Access] form will need to be completed.
- Then proceed to linking to the owner/operator you wish to submit an application request for.
- The [Consent to Grant Third Party Access] form will need to be completed

2 Click an individual account. Details of the account will appear.

| Portal Manager 🕕       |                 |           |                |
|------------------------|-----------------|-----------|----------------|
| Adam Shelby            | Account Number: | <u>0</u>  | <u>0</u>       |
|                        | 003019149       | Exams     | Authorizations |
| Google O/A Google corp | Account Number: | <u>0</u>  | <u>0</u>       |
|                        | 003019136       | Inventory | Authorizations |
| IBM O/A IBM LTD        | Account Number: | <u>0</u>  | <u>0</u>       |
|                        | 003019135       | Inventory | Authorizations |
| Ray Shelby             | Account Number: | <u>0</u>  | <u>0</u>       |
|                        | 003019150       | Exams     | Authorizations |
| Portal User 🌗          |                 |           |                |

#### 3 Click "Edit" from the "Account Summary". <u>Customer Portal</u> > <u>Accounts</u> > Account Details Ray Shelby Acccount Number: 003019150 Edit Account Summary Primary Address Primary Contact Account Type Individual 12 Yonge St. adashelbytssa@gmail.com Account Name Ray Shelby Toronto, ON 01 4377663861 Date of Birth March 06, 2006 Canada Secondary Contact(s) M5E 1Z9 Account Access Key RIC7T9 View All Work Orders in Progress Learn Company Need Help? Training Documents Company News Anywhere you see an information icon $(\mathbf{0}, \mathbf{p})$ please click it for more Training Videos details. If experiencing technical difficulties, please contact

### The "Account Management" page will show the list of what can be edited on the account.

| <u>Home</u> > <u>Accounts</u> > <u>Account Details</u> >                                                                                                   | Account Management                                                                                                    |                                                                                                    |      |
|----------------------------------------------------------------------------------------------------|----------------------------------------------------------------------------------------------------|----------------------------------------------------------------------------------------------------|------|
| Account Management<br>Account Number: 003019150<br>Account Details<br>(Please <u>click here</u> for process to update any information in<br>this section.) | Account Type<br>Individual                                                                                                    | Account Name<br>Ray Shelby<br>Date Of Birth<br>O6 Mar 2006                                                                                                    |      |
| Contact Details                                                                                                    | Shipping Preferred Delivery Method<br>Mail<br>Primary Account Email Address<br>adashelbytssa@gmail.com<br>Primary Phone Type<br>Business<br>Primary Phone Country Code<br>Ol<br>Primary Phone Number | Billing Preferred Delivery Method<br>Mail<br>Billing Email<br>adashelbytssa@gmail.com<br>Secondary Phone Type<br>Secondary Phone Country Code<br>Secondary Phone Number<br>Secondary Phone Extension | Edit |
|                                                                                                    |                                                                                                    |                                                                                                    |      |
|                                                                                                    |                                                                                                    |                                                                                                    |      |
| <b>5</b> Scroll down and click                                                                                                    | the <b>"Change Addres</b>                                                                                                    | <b>s"</b> button.                                                                                                    |      |
| Primary Ph<br>Business<br>Primary Ph<br>01                                                                                                    | one Type<br>one Country Code                                                                                                    | Secondary Phone Type<br>Secondary Phone Country Code<br>Secondary Phone Number<br>Secondary Phone Number                                                                                             |      |

none Number 4377663861

Primary Phone Number Extension

#### Addresses 🕕

4

### Address: 12 Yonge St. Toronto ON M5E 1Z9 Canada

| Туре | Activity Type     | Address                                       | Email Address | Care Of | Attention To |      |
|------|-------------------|-----------------------------------------------|---------------|---------|--------------|------|
|      |                   | 12 Yonge St., Toronto, ON, M5E 1Z9,<br>Canada |               |         |              | Edit |
|      | Authorization     | 12 Yonge St., Toronto, ON, M5E 1Z9,<br>Canada |               |         |              | Edit |
|      | Correspondence    | 12 Yonge St., Toronto, ON, M5E 1Z9,<br>Canada |               |         |              | Edit |
|      | Inspection Report | 12 Yonge St., Toronto, ON, M5E 1Z9,<br>Canada |               |         |              | Edit |
|      |                   |                                               |               |         |              |      |

Change Address

# **6** Select your address from **"Select Existing Address"** dropdown menu.

| Change Address                 |                                         |   |                                                                 |                                                                                       |
|--------------------------------|-----------------------------------------|---|-----------------------------------------------------------------|---------------------------------------------------------------------------------------|
| Select Existing Address        |                                         |   | Search or Enter New Address<br>have the ability to edit the add | (Addresses can be searched and selected. Users also<br>dress directly on the fields.) |
| 12 Yonge St., Toronto, ON,     | M5E 1Z9, Canada                         | ~ | 1                                                               | Q                                                                                     |
| Street Number/Name*            |                                         |   | Unit/Suite                                                      |                                                                                       |
| Floor Number                   | PO Box                                  | 0 |                                                                 |                                                                                       |
|                                | PO BC                                   | X |                                                                 |                                                                                       |
| Country*                       |                                         |   | Province/State*                                                 |                                                                                       |
|                                |                                         | ~ |                                                                 |                                                                                       |
| City*                          |                                         |   | Postal/Zip Code*                                                |                                                                                       |
|                                |                                         |   |                                                                 |                                                                                       |
|                                |                                         |   |                                                                 |                                                                                       |
| ease un-check any address type | s which are not applicable for update 🕕 | ) |                                                                 |                                                                                       |
| Select Address                 | Address Type 🕕                          |   | Activity Type                                                   | Address                                                                               |
| 2                              | Primary                                 |   |                                                                 | 12 Yonge St., Toronto, ON, M5E 1Z9,<br>Canada                                         |
| 8                              | Bill To                                 |   |                                                                 | 12 Yonge St., Toronto, ON, M5E 1Z9,                                                   |
|                                |                                         |   |                                                                 |                                                                                       |

7

Click the "**Search or Enter New Address"** field and search for the address. The following fields will be automatically pre-populated:

- Street number
- Country
- Province
- City
- Zip code

## **Tip:** Alternatively, you can manually enter the address in the fields.

| 12 Yonge St., Toronto, ON, M5E 12   | 9, Canada                         | have the ability to edit the address direct | ly on the fields.) |
|-------------------------------------|-----------------------------------|---------------------------------------------|--------------------|
| Street Number/Name*                 |                                   | Unit/Suite                                  |                    |
| Suite E-331                         |                                   |                                             |                    |
| Floor Number                        | PO Box 🚺                          |                                             |                    |
|                                     | POBOX                             |                                             |                    |
| Country*                            |                                   | Province/State*                             |                    |
| Canada                              |                                   | Ontario                                     | ~                  |
| City*                               |                                   | Postal/Zip Code*                            |                    |
| Toronto                             |                                   | M5E 1Z9                                     |                    |
|                                     |                                   |                                             |                    |
| se un-check any address types which | are not applicable for update (1) |                                             |                    |
|                                     |                                   |                                             |                    |

8 Click the **"Update"** button.

| Please un-check any address types v            | which are not applicable for update | 0                                                                                                    |                                               |
|------------------------------------------------|-------------------------------------|----------------------------------------------------------------------------------------------------|-----------------------------------------------|
| Select Address                                 | Address Type 🕕                      | Activity Type                                                                                                    | Address                                       |
|                                                | Primary                             |                                                                                                    | 12 Yonge St., Toronto, ON, M5E 1Z9,<br>Canada |
|                                                | Bill To                             |                                                                                                    | 12 Yonge St., Toronto, ON, M5E 1Z9,<br>Canada |
|                                                | Ship To                             | Authorization                                                                                                    | 12 Yonge St., Toronto, ON, M5E 1Z9,<br>Canada |
|                                                | Ship To                             | Inspection Report                                                                                                    | 12 Yonge St., Toronto, ON, M5E 1Z9,<br>Canada |
|                                                | Ship To                             | Correspondence                                                                                                    | 12 Yonge St., Toronto, ON, M5E 1Z9,<br>Canada |
|                                                | lt ma                               | y take upto 15 minutes to process the address change<br>Cancel Update                                                                                                    |                                               |
| Learn<br>Training Documents<br>Training Videos | Company<br>Company News             | Need Help?<br>Anywhere you see an information icon ①, please cli<br>details.<br>If experiencing technical difficulties, please contact<br>TSSA's Customer Contact Centre. | ick it for more                               |

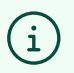

The individual accounts must have the same "Bill To" and "Ship To" addresses as the primary address on the account.

A notification will appear if the address update is successful. Click **"Yes"** to continue updating addresses.

9

|              |                | MSE IZA                                                              |   |                    |
|--------------|----------------|----------------------------------------------------------------------|---|--------------------|
|              | Address Update |                                                                      | × |                    |
| əs which are | Do you w       | Address Update successful.<br>ant to process another Address Change? |   | Address            |
|              |                | No Yes                                                               |   | 12 Yonge<br>Canada |
|              | Dii 10         |                                                                      |   | 12 Yonge<br>Canada |
|              | Ship To        | Authorization                                                        |   | 12 Yonge<br>Canada |
|              | Ship To        | Inspection Report                                                    |   | 12 Yonge<br>Canada |

## **10** Click **"No"** if you are not changing any other address.

|              |              | MSE IZY                                   |   |                    |
|--------------|--------------|-------------------------------------------|---|--------------------|
|              | Address Updo | ite                                       | × |                    |
| es which are |              | Address Update successful.                |   |                    |
|              | Do yo        | u want to process another Address Change? |   | Address            |
|              |              | No Yes                                    |   | 12 Yonge<br>Canada |
|              | Dir TO       |                                           |   | 12 Yonge<br>Canada |
|              | Ship To      | Authorization                             |   | 12 Yonge<br>Canada |
|              | Ship To      | Inspection Report                         |   | 12 Yonge<br>Canada |

### 7

## **11** The updated address may take up-to 15 minutes before appearing on the site.

| Primary Address                       | : Suite E-331 Toront | o ON M5E 1Z9 Canad                 | la                                                                         |                                                                                            |                                                                               |               |                    |
|---------------------------------------|----------------------|------------------------------------|----------------------------------------------------------------------------|--------------------------------------------------------------------------------------------|-------------------------------------------------------------------------------|---------------|--------------------|
| Address Type                          | Activity Type        | Address                            |                                                                            | Email Address                                                                              | Care Of                                                                       | Attention To  |                    |
| Bill To                               |                      | Suite E-331, Toronto, ON<br>Canada | I, M5E 1Z9,                                                                |                                                                                            |                                                                               |               | E                  |
| Ship To                               | Authorization        | Suite E-331, Toronto, ON<br>Canada | I, M5E 1Z9,                                                                |                                                                                            |                                                                               |               | E                  |
| Ship To                               | Correspondence       | Suite E-331, Toronto, ON<br>Canada | I, M5E 1Z9,                                                                |                                                                                            |                                                                               |               | E                  |
| Ship To                               | Inspection Report    | Suite E-331, Toronto, ON<br>Canada | I, M5E 1Z9,                                                                |                                                                                            |                                                                               |               | E                  |
|                                       |                      |                                    |                                                                            |                                                                                            |                                                                               |               | _                  |
| Learn                                 | Company              | 1                                  | Need Help                                                                  | ?                                                                                          |                                                                               |               | CHNICAL STAN       |
| Training Documents<br>Training Videos | Company              | News                               | Anywhere yo<br>details.<br>If experiencin<br>TSSA's Custo<br>Available Mor | u see an informatio<br>g technical difficulti<br>mer Contact Centre<br>nday to Friday from | n icon (), please clic<br>ies, please contact<br>e.<br>18:00 a.m. to 5:00 p.1 | k it for more | TSS<br>SUPETY AUTH |

i

Congratulations! You have successfully reviewed how to change an address in an individual account.

12 Contact Customer Service at *1-877-682-TSSA (8772*) or send an email to <u>customerservices@tssa.org</u> in case of any questions.